# Замовлення, вибір чи скасування їжі в дитячому садку

### 1. Зареєструйтесь

на www.jidelna.cz

## 2. Ви знаходитесь на сторінці

**меню.** Якщо ви перебуваєте на іншій сторінці, перейдіть на неї.

### В цьому випадку їжа замовлена на цілий день.

- Замовлення можете скасувати.
  УВАГА, якщо ви хочете скасувати їжу на весь день, необхідно скасувати перекус, обід і перекус.
- У цьому випадку їжа виписується і більше не може бути замовлена. До якого часу можете замовляти
- залежить від вашого Їдальня.

### 3. Щоб замовити натисніть Продовжити замовлення переглянути зміни.

| <b>4.</b> ZПеревірте своє замовлення,                                                                            |
|----------------------------------------------------------------------------------------------------|
| введіть свою адресу електронної                                                                                  |
| пошти                                                                                                    |
| та ПІДТВЕРДІТЬ!                                                                                                  |
| and the second second second second second second second second second second second second second second second |

|                                                                                            |                                                                                                    |                                                                                                    | · · · · · · · · · · · · · · · · · · ·                                                                                                    |                 |
|--------------------------------------------------------------------------------------------|----------------------------------------------------------------------------------------------------|----------------------------------------------------------------------------------------------------|----------------------------------------------------------------------------------------------------|-----------------|
| Výběr ji                                                                                   | idelny                                                                                                    |                                                                                                    | Heslo 🕝 🚹 🚻 Ná                                                                                                    | pověda          |
| Williams                                                                                   | /vi                                                                                                    | Martin da Casta a sulla Martin                                                                                                    | Uživatelské jméno Nemůžu se př                                                                                                    | ihlásit         |
| <b>11</b> Jidei                                                                            | nicky s moznos                                                                                                    | ti objednavek a odniasek                                                                                                    | 🔒 Heslo Přih                                                                                                    | lásit           |
| Novinky                                                                                    |                                                                                                    |                                                                                                    | Výběr jídelny                                                                                                    |                 |
|                                                                                            | Nyní por                                                                                                    | tál www.jídelna.cz umí přijímat i 🏼                                                                                                    | Do vyhledávacího pole naplšte název nebo ulici jídelny.                                                                                                    |                 |
|                                                                                            |                                                                                                    | Poslední synchronizace:                                                                                                    |                                                                                                    |                 |
| Jídelní                                                                                    | lístek                                                                                                    | Čtvrtek 4.8.2022 17:24                                                                                                    | Priniasen: KRYSTOF ROE                                                                                                    | SIN             |
|                                                                                            |                                                                                                    | Omozoní obiodnávok                                                                                                    | Vosiedni priniaseni: Ctvrtek 4.8.2022 2                                                                                                    | 21:38<br>sit so |
|                                                                                            |                                                                                                    | Officzeni objednavek                                                                                                    | Jidema. Sprava dette Odma.                                                                                                    | SILSE           |
| Jídelna Uk                                                                                 | ázková, ul. Chutná, Nes                                                                                                    | svačily                                                                                                    | Jideina Okazkova, ul. Chutha, Nesvaciiy                                                                                                    |                 |
| Vybrat jíde                                                                                | Inu Jídelní lístel                                                                                                    | k Historie Kontakty a informace Ná                                                                                                    | pověda                                                                                                    |                 |
|                                                                                            |                                                                                                    |                                                                                                    |                                                                                                    |                 |
|                                                                                            |                                                                                                    |                                                                                                    |                                                                                                    |                 |
| Menu                                                                                       | Chod Pondělí                                                                                                    | 8. 8. 2022                                                                                                    | Obsahuje alergeny KRYŠTOF ROB                                                                                                    | IN              |
| Menu<br>Přesnídávka                                                                        | Chod <b>Pondělí</b><br>(9:00 - 9:30)                                                                                                    | 8. 8. 2022                                                                                                    | Obsahuje alergeny KRYŠTOF ROB<br>odhiásit O                                                                                                    | IN              |
| Menu<br>Přesnídávka                                                                        | Chod Pondělí<br>(9:00 - 9:30)                                                                                                    | 8. 8. 2022                                                                                                    | Obsahuje alergeny KRYŠTOF ROB<br>Odhlásit                                                                                                    | IN              |
| Menu<br>Přesnídávka<br>Přesnídávka                                                         | Chod Pondělí<br>(9:00 - 9:30)<br>Jídlo<br>Doplažk                                                                                                    | Chiéb s lučinou a pažitkou                                                                                                    | Obsahuje alergeny KRYŠTOF ROB<br>Odhlásit                                                                                                    | IN<br>00 Kč     |
| Menu<br>Přesnídávka<br>Přesnídávka                                                         | Chod Pondělí<br>(9:00 - 9:30)<br>Jídlo<br>Doplněk<br>Nápoj                                                                                                    | <b>8. 8. 2022</b><br>Chiéb s lučinou a pažitkou<br>Jabiko<br>voda                                                                                                    | Obsahuje alergeny KRYŠTOF ROB<br>Odhlásit                                                                                                    | IN<br>00 Kč     |
| Menu<br>Přesnídávka<br>Přesnídávka<br>m<br>Oběd (11:00                                     | Chod      Pondělí        (9:00 - 9:30)         Jídlo         Doplněk      Nápoj        - 14:00)                                                                                      | 8. 8. 2022<br>Chiéb s lučinou a pažitkou<br>Jabiko<br>voda                                                                                                    | Obsahuje alergeny KRYŠTOF ROB<br>Odhlásit                                                                                                    | IN<br>00 Kč     |
| Menu<br>Přesnídávka<br>Přesnídávka<br>Oběd (11:00                                          | Chod      Pondělí        (9:00 - 9:30)      -        jídlo      -        Doplněk      -        Nápoj      -        - 14:00)      -                                                   | 8. 8. 2022<br>Chiéb s lučinou a pažitkou<br>Jabiko<br>voda                                                                                                    | Obsahuje alergeny KRYŠTOF ROB<br>Odhlásit                                                                                                    | IN<br>00 Kč     |
| Menu<br>Přesnídávka<br>Přesnídávka<br>Moběd (11:00                                         | Chod Pondělí<br>(9:00 - 9:30)<br>jídlo<br>Doplněk<br>Nápoj<br>- 14:00)                                                                                                    | 8. 8. 2022<br>Chiéb s lučinou a pažitkou<br>Jabiko<br>voda                                                                                                    | Obsahuje alergeny KRYŠTOF ROB<br>Odhlásit                                                                                                    | IN<br>00 Kč     |
| Menu<br>Přesnídávka<br>m<br>Oběd (11:00                                                    | Chod Pondělí<br>(9:00 - 9:30)<br>jídlo<br>Doplněk<br>Nápoj<br>- 14:00)<br>Polévka                                                                                                    | 8. 8. 2022<br>Chiéb s lučinou a pažitkou<br>Jabiko<br>voda<br>Bramborová<br>Bitoto s tružkem                                                                                                    | Obsahuje alergeny KRYŠTOF ROB                                                                                                    | IN<br>00 Kč     |
| Menu<br>Přesnídávka<br>m<br>Oběd (11:00                                                    | Chod Pondělí<br>(9:00 - 9:30)<br>Jídlo<br>Doplněk<br>Nápoj<br>- 14:00)<br>Polévka<br>Jídlo<br>Doplněk                                                                                | 8. 8. 2022<br>Chiéb s lučinou a pažitkou<br>jabiko<br>voda<br>Bramborová<br>Rizoto s tuňákem<br>okurkový salát                                                                                                    | Obsahuje alergeny KRYŠTOF ROB<br>Odhlásit O<br>1. 7 C<br>Odhlásit O<br>Odhlásit O<br>O O<br>Odhlásit O<br>O O<br>Odhlásit O<br>O O<br>Odhlásit O<br>O O<br>O O<br>O O<br>O O<br>O O<br>O O<br>O O<br>O O<br>O O                                                                                                    | IN<br>00 Kč     |
| Menu<br>Přesnídávka<br>m<br>Oběd (11:00                                                    | Chod Pondělí<br>(9:00 - 9:30)<br>Jídlo<br>Doplněk<br>Nápoj<br>- 14:00)<br>Polévka<br>Jídlo<br>Doplněk<br>Nápoj                                                                       | 8.8.2022<br>Chléb s lučinou a pažitkou<br>jabiko<br>voda<br>Bramborová<br>Rizoto s tuňákem<br>Okurkový salát<br>čaj                                                                                                    | Obsahuje alergeny KRYŠTOF ROB                                                                                                    | IN<br>00 Kč     |
| Menu<br>Přesnídávka<br>m<br>Oběd (11:00                                                    | Chod Pondělí<br>(9:00 - 9:30)<br>jídlo<br>Doplněk<br>Nápoj<br>- 14:00)<br>Polévka<br>jídlo<br>Doplněk<br>Nápoj<br>Polévka                                                            | 8.8.2022<br>Chiéb s lučinou a pažitkou<br>Jabiko<br>voda<br>Bramborová<br>Rizoto s tuňákem<br>Okurkový salát<br>caj<br>Bramborová                                                                                                    | Obsahuje alergeny KRYŠTOF ROB                                                                                                    | IN<br>00 K2     |
| Menu<br>Přesnídávka<br>Menoveka<br>Oběd (11:00<br>1<br>1<br>2                              | Chod Pondělí<br>(9:00 - 9:30)<br>jídlo<br>Doplněk<br>Nápoj<br>- 14:00)<br>Polévka<br>jídlo<br>Doplněk<br>Nápoj<br>Polévka<br>jídlo                                                   | 8. 8. 2022<br>Chiéb s lučinou a pažitkou<br>Jabiko<br>voda<br>Bramborová<br>Rizoto s tuňákem<br>Okurkový salát<br>Čaj<br>Bramborová<br>Znojemská hovězí pečeně                                                                              | Obsahuje alergeny KRYŠTOF ROB                                                                                                    | IN<br>000 Kč    |
| Menu<br>Přesnidávka<br>Oběd (11:00<br>1<br>2                                               | Chod Pondělí<br>(9:00 - 9:30)<br>Jidlo<br>Doplněk<br>Nápoj<br>- 14:00)<br>Polévka<br>Jidlo<br>Doplněk<br>Nápoj<br>Polévka<br>Jidlo<br>Polévka<br>Jidlo                               | 8. 8. 2022<br>Chiéb s lučinou a pažitkou<br>Jabiko<br>voda<br>Bramborová<br>Rizoto s tuňákem<br>Okurkový salát<br>čaj<br>Bramborová<br>Znojemská hovězí pečeně<br>Houskový knedlik                                                          | Obsahuje alergeny      KRYŠTOF ROB        Odhlásit      0        1, 7      0        0dhlásit      0        1, 9      0        1, 9      1, 7        1, 9      0        1, 9      1, 7                                                                                                    | IN<br>000 K2    |
| Menu<br>Přesnidávka<br>m<br>Oběd (11:00<br>1<br>m<br>2                                     | Chod Pondělí<br>(9:00-9:30)<br>Jídlo<br>Doplněk<br>Nápoj<br>-14:00)<br>Polévka<br>Jídlo<br>Doplněk<br>Nápoj<br>Polévka<br>Jídlo<br>Příloha<br>Doplněk                                | 8. 8. 2022<br>Chiéb s lučinou a pažitkou<br>Jabiko<br>voda<br>Bramborová<br>Rizoto s tuňákem<br>Okurkový salát<br>čaj<br>Bramborová<br>Znojemská hovězí pečeně<br>Houskový knedlik<br>Okurkový salát                                        | Obsahuje alergeny      KRYŠTOF ROB        Odhlásit      O        1. 7      O        0.01/lásit      O        1. 9      O        1. 9      1. 7. 9        1. 3      O                                                                                                    | IN<br>000 Kč    |
| Menu<br>Přesnídávka<br>Menoveka<br>Oběd (11:00<br>1<br>1<br>2                              | Chod Pondělí<br>(9:00-9:30)<br>Jídlo<br>Doplněk Nápoj<br>-14:00)<br>Polévka<br>Jídlo<br>Doplněk<br>Polévka<br>Jídlo<br>Příloha<br>Doplněk<br>Nápoj                                   | 8. 8. 2022<br>Chléb s lučinou a pažitkou<br>jabiko<br>voda<br>Bramborová<br>Rizoto s tuňákem<br>Okurkový salát<br>čaj<br>Bramborová<br>Znojemská hovězí pečeně<br>Houskový knedlik<br>Okurkový salát<br>čaj                                 | Obsahuje alergeny      KRYŠTOF ROB        Odhlásit      0        1. 7      0        Dahlásit      0        Dahlásit      0        1. 9      0        1. 7.9      0        1. 9      1. 7.9                                                                                                    | IN<br>000 K2    |
| Menu<br>Přesnídávka<br>m<br>Oběd (11:00<br>1<br>m<br>2<br>2<br>Svačina (15:1               | Chod Pondělí<br>(9:00-9:30)<br>Jídlo<br>Doplněk<br>Nápoj<br>-14:00)<br>Polévka<br>Jídlo<br>Doplněk<br>Nápoj<br>Polévka<br>Jídlo<br>Příloka<br>Doplekka<br>Jídlo<br>Příloha<br>Doplak | 8.8.2022<br>Chléb s lučinou a pažitkou<br>Jabiko<br>voda<br>Bramborová<br>Rizoto s tuňákem<br>Okurkový salát<br>čaj<br>Bramborová<br>Znojemská hovězí pečeně<br>Houskový knedlik<br>Okurkový salát                                          | Obsahuje alergeny  KRYŠTOF ROB    Odhlásit  O    1. 7  Image: Constraint of the second second s | IN 00 K2        |
| Menu<br>Přesnídávka<br>Molecka<br>Oběd (11:00<br>1<br>1<br>2<br>2<br>Svačina (15:1         | Chod Pondělí<br>(9:00 - 9:30)<br>Jídlo<br>Doplněk<br>Nápoj<br>- 14:00)<br>Polévka<br>Jídlo<br>Doplněk<br>Nápoj<br>Polévka<br>Jídlo<br>Příloha<br>Doplněk<br>Nápoj<br>20 - 15:30)     | 8.8.2022<br>Chléb s lučinou a pažitkou<br>jabiko<br>voda<br>Bramborová<br>Rizoto s tuňákem<br>Okurkový salát<br>čaj<br>Bramborová<br>Znojemská hovězí pečeně<br>Houskový knedlik<br>Okurkový salát<br>čaj                                   | Obsahuje alergeny KRYŠTOF ROB                                                                                                    | IN<br>00 Kč     |
| Menu<br>Přesnidávka<br>Molecká Molecká<br>Oběd (11:00<br>1<br>1<br>2<br>2<br>Svačina (15:1 | Chod Pondělí<br>(9:00 - 9:30)<br>jídlo<br>Doplněk<br>Nápoj<br>- 14:00)<br>Polévka<br>jídlo<br>Doplněk<br>Nápoj<br>Jídlo<br>Příloha<br>Doplněk<br>Něpoj<br>Jídlo                      | 8.8.2022<br>Chléb s lučinou a pažitkou<br>Jabiko<br>voda<br>Bramborová<br>Rizoto s tuňákem<br>Okurkový salát<br>čaj<br>Bramborová<br>Znojemská hovězí pečeně<br>Houskový knelik<br>Okurkový salát<br>čaj                                    | Obsahuje alergeny  KRYŠTOF ROB    Odhlásit  O    1.7  O    Dáhlásit  O    1.9  Storika    1.9  Storika    1.9  Storika    1.9  Storika    1.9  Storika    1.3  O                                                                                                    |                 |
| Menu<br>Přesnidávka<br>m<br>Oběd (11:00<br>1<br>m<br>2<br>2<br>Svačina (15:1<br>Svačina    | Chod Pondělí<br>(9:00 - 9:30)<br>jídlo<br>Doplněk<br>Nápoj<br>- 14:00)<br>Polévka<br>jídlo<br>Doplněk<br>Nápoj<br>Polévka<br>jídlo<br>Poříbha<br>Doplněk<br>Nápoj<br>20 - 15:30)     | 8. 8. 2022<br>Chiéb s lučinou a pažitkou<br>Jabiko<br>voda<br>Bramborová<br>Rizoto s tuňákem<br>Okurkový salát<br>čaj<br>Bramborová<br>Znojemská hověží pečeně<br>Houskový knedik<br>Okurkový salát<br>čaj<br>Švestkový koláč<br>mikko, čaj | Obsahuje alergeny      KRYŠTOF ROB        Odhlásit      0        1. 7      0        0.000 kčist      0        1.9      0        1.7      0        0.000 kčist      0        1.9      0        1.7.9      0        1.7.9      0        0.000 kči      0        1.3      0      1                                                                                                    | IN<br>00 Kč     |

| Menu        | Chod            | Pondělí 8. 8. 2022         | Obsahuje alergeny | KRYŠTOF ROBIN    |
|-------------|-----------------|----------------------------|-------------------|------------------|
| Přesnídávk  | a (9:00 - 9:30) |                            |                   |                  |
|             |                 |                            | Odhlásit          | Již nelze zmēnit |
| Děcenídávka | Jídlo           | Chléb s lučinou a pažitkou | 1, 7              | Nelze vybrat     |
| Freshludvka | Doplněk         | Jablko                     |                   |                  |
|             | Nápoj           | voda                       |                   |                  |

| Priiona | Houskovy knealik            | 1, 5                                                            |
|---------|-----------------------------|-----------------------------------------------------------------|
| Doplněk | Okurkový salát              |                                                                 |
| Nápoj   | čaj                         |                                                                 |
|         |                             |                                                                 |
|         |                             | Pokracovat v objednavce - zobrazit zmeny 2rusit zmeny           |
|         | Priiona<br>Dopiněk<br>Nápoj | Prilona Houskový knedlik<br>Doplněk Okurkový salát<br>Nápoj čaj |

| Pátek 12 | 2.8.2022       |                       | Obsahuje alergeny | KRYŠTOF ROBIN |  |
|----------|----------------|-----------------------|-------------------|---------------|--|
| Oběd     |                |                       |                   |               |  |
|          | Polévka        | Bramborová            | 1, 9              | Přihlášeno    |  |
| 1        | Jídlo          | Rizoto s tuňákem      | 4, 7              |               |  |
|          | Doplněk        | Okurkový salát        |                   |               |  |
|          | Nápoj          | čaj                   |                   |               |  |
| Email(y) | oddělené čárko | u, na které bude odes | láno potvrzeni:   |               |  |

**5. Готово!** Ви отримаєте підтвердження замовлення на електронну пошту, зазначену на попередньому кроці.

\*\*\*\*\*\*\*\*\*

Якщо досі не знаєте що робити, зверніться до своєї їдальні. Контакт знайдете в закладці контакти та інформація. створений 2022.